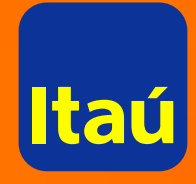

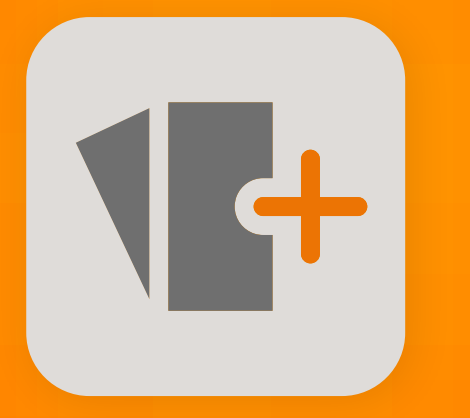

# Un préstamo para tener en cuenta

Está preaprobado, elegís las condiciones y lo acreditás desde la web.

itau.com.uy

#### Para acceder, seguí los siguientes pasos:

#### Ingresá a itau.com.uy

En la parte superior de tu pantalla aparece un mensaje comunicándote que tenés un préstamo preaprobado. Cliqueá en **Solicitar.** 

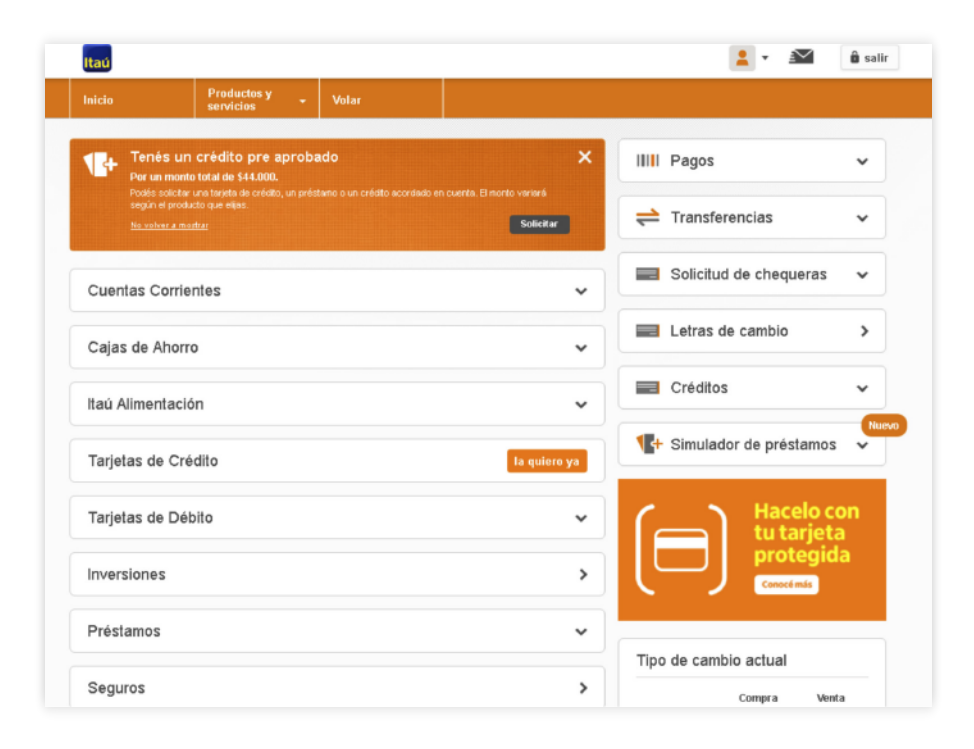

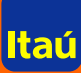

## Elegí el tipo de crédito que necesitás

| Para ti   |                                                                                                    |                                                                                                    |                                                                                                    |
|-----------|----------------------------------------------------------------------------------------------------|----------------------------------------------------------------------------------------------------|----------------------------------------------------------------------------------------------------|
| Tenés tre | s productos pre aprobados para e                                                                                                    | legir                                                                                                    |                                                                                                    |
| 14        | Préstamos amortizables<br>Por tus ingresos o comportamiento<br>dentro del banco, ya podés acceder a<br>un préstamo y se acredita<br>inmediatamente en tu cuenta. | Sobregiro en cuenta<br>Lines de crédito disponible para<br>utilizar en cualquier momento para<br>necesidades punhales de crédito y<br>por periodos contos de tiempo. | Tarjeta de crédito<br>Podés solicitar una nueva tarjeta de<br>crédito con el saldo pre aprobado<br>indicado, gracias a tus ingresos o<br>comportamiento dentro del banco. |
|           | Monto máximo pre aprobado<br>\$ 44.000                                                                                                    | Línea de crédito pre aprobada<br>\$ 11.000                                                                                                    | Límite de crédito pre aprobado<br>\$ 22.000                                                                                                    |
|           | Ver más                                                                                                    | Ver más                                                                                                    | Ver más                                                                                                    |

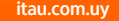

## Si elegiste Préstamos amortizables

Podés seleccionar la sugerencia, o calcular otro importe.

| Solicitu                     | d de crédito                                                                              | S                                                                                |                                                                                        |                           |                    |  |
|------------------------------|-------------------------------------------------------------------------------------------|----------------------------------------------------------------------------------|----------------------------------------------------------------------------------------|---------------------------|--------------------|--|
| •                            | 6                                                                                         | )                                                                                | 9                                                                                      |                           |                    |  |
| atos                         | Confirm                                                                                   | nación Comp                                                                      | probante                                                                               |                           |                    |  |
|                              |                                                                                           |                                                                                  |                                                                                        |                           |                    |  |
| Selecc<br>Tambiér            | ioná la cantid<br>podés calcular                                                          | <b>ad y el importe de cu</b><br>las condiciones para otr                         | uota para solicitar tu préstamo<br>o monto inferior.                                   |                           |                    |  |
| Selecc<br>Tambiér<br>Capital | ioná la cantid<br>podés calcular<br>máximo a solic                                        | ad y el importe de cu<br>las condiciones para otr<br>itar                        | uota para solicitar tu préstamo<br>o monto inferior.                                   |                           |                    |  |
| Selecc<br>Tambiér<br>Capital | ioná la cantid<br>podés calcular<br>máximo a solic<br>Seleccionar                         | ad y el importe de cu<br>las condiciones para otr<br>itar<br>Capital             | uota para solicitar tu préstamo<br>o monto inferior.<br>Importe de cuota               | Cantiidad de cuotas       | Valor tasa         |  |
| Selecc<br>Tambiér<br>Capital | ioná la cantid<br>podés calcular<br>máximo a solic<br>Seleccionar<br>®                    | ad y el importe de ci<br>las condiciones para otr<br>itar<br>Capital<br>\$44.528 | uota para solicitar tu préstamo<br>o monto inferior.<br>Importe de cuota<br>§ 4.778,00 | Cantiidad de cuotas<br>12 | Valor tasa<br>49 % |  |
| Selecc<br>Tambiér<br>Capital | ioná la cantid<br>podés calcular<br>máximo a solic<br>Seleccionar<br>®<br>lar otro import | ad y el importe de cu<br>las condiciones para otr<br>itar<br>Capital<br>\$44.528 | ota para solicitar tu préstamo<br>o monto inferior.<br>Importe de cuota<br>§ 4.778,00  | Cantidad de cuotas<br>12  | Velor tasa<br>49 % |  |

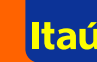

#### Si elegiste Calcular otro importe

Seleccioná el monto, cantidad de cuotas y fecha de pago de cada cuota. Confirmá tus datos, cliqueá en **Continuar** y te avisaremos si el préstamo queda aprobado.

| Galcular otro Im                                       | porte                     |               |          |  |
|--------------------------------------------------------|---------------------------|---------------|----------|--|
| Capital a sol<br>0.00<br>Debe ser múl                  | icitar:<br>ipio de \$1000 | Cuotas:       | Calcular |  |
|                                                        |                           |               |          |  |
|                                                        |                           |               |          |  |
| Día de vencimie<br>Seleccionar día:                    | nto del pago              | le cada cuota |          |  |
| Día de vencimie<br>Seleccionar día:<br>Ingresar email: | nto del pago (<br>1       | ie cada cuota |          |  |

### Si seleccionaste Sobregiro en cuenta

Seleccioná cuenta y monto. Luego cliqueá en **Continuar.** iListo! Tenés el crédito en tu cuenta.

| 8                                   |                                             | 9                                                               |                                                          |                                |                |              |             |  |
|-------------------------------------|---------------------------------------------|-----------------------------------------------------------------|----------------------------------------------------------|--------------------------------|----------------|--------------|-------------|--|
| Datos                               | Confin                                      | mación                                                          | Comprobante                                              |                                |                |              |             |  |
|                                     |                                             |                                                                 |                                                          |                                |                |              |             |  |
| Solicitá                            | una linaa da                                |                                                                 |                                                          |                                |                |              |             |  |
|                                     | una intea us                                | <ul> <li>sobregiro er.</li> </ul>                               | 1 cuenta                                                 |                                |                |              |             |  |
| Completá                            | los datos del                               | formulario para 1                                               | tener efectivo dispor                                    | tible en caso de in            | nprevistos y/a | eventuales e | mergencias. |  |
| Completá<br>Solo pága               | los datos del<br>as intereses m             | romulario para t<br>ensuales por el i                           | n cuenta<br>tener efectivo dispor<br>monto que usas y el | tible en caso de in<br>tiempo. | nprevistos y/o | eventuales e | mergencias. |  |
| Completá<br>Solo pága               | los datos del<br>as intereses m             | formulario para s<br>ensuales por el i                          | n cuenta<br>tener efectivo dispor<br>monto que usas y el | tible en caso de in<br>tiempo. | nprevistos y/a | eventuales e | mergencias. |  |
| Completá<br>Solo pága<br>Linea de l | ios datos del<br>as intereses m<br>crédito: | formulario para i<br>ensuales por el i<br>0.00                  | tener efectivo dispor<br>monto que usas y el             | hible en caso de in<br>tiempo. | nprevistos y/o | eventuales e | mergencias. |  |
| Completá<br>Solo pága<br>Línea de r | los datos del<br>as intereses m<br>crédito: | formulario para 1<br>ensuales por el 1<br>0.00<br>Méix \$ 1.000 | tener efectivo dispor<br>monto que usas y el             | nible en caso de in<br>tiempo. | nprevistos y/o | eventuales e | mergencias. |  |

#### Si seleccionaste Tarjeta de crédito con saldo preaprobado

Completá el límite de crédito, seleccioná el tipo de tarjeta y grupo de afinidad.

|                                                                                                    | Productos v                                                                                                    |                                                   |            |  |  |  |
|----------------------------------------------------------------------------------------------------|----------------------------------------------------------------------------------------------------|---------------------------------------------------|------------|--|--|--|
| Inicio                                                                                                    | servicios y + \                                                                                                    | olar                                              |            |  |  |  |
|                                                                                                    |                                                                                                    |                                                   |            |  |  |  |
| :io > Solicitud de cr                                                                                                    | éditos                                                                                                    |                                                   |            |  |  |  |
| nicitua ae crea                                                                                                    | itos                                                                                                    |                                                   |            |  |  |  |
|                                                                                                    | -                                                                                                    |                                                   |            |  |  |  |
| )                                                                                                    | 0 0                                                                                                    |                                                   |            |  |  |  |
| B Cor                                                                                                    | nfirmación Compr                                                                                                    | obante                                            |            |  |  |  |
|                                                                                                    |                                                                                                    |                                                   |            |  |  |  |
|                                                                                                    |                                                                                                    |                                                   |            |  |  |  |
|                                                                                                    |                                                                                                    |                                                   |            |  |  |  |
| Solicitá una tariet                                                                                                    | a de crédito VISA con cr                                                                                            | édito pre apro                                    | obado      |  |  |  |
| Solicitá una tarjet                                                                                                    | a de crédito VISA con cr                                                                                            | édito pre apro                                    | obado      |  |  |  |
| Solicitá una tarjet<br>Completá los datos e                                                                                                  | a de crédito VISA con cr<br>n el formulario para obtener                                                            | édito pre apro<br>tu tarjeta.                     | obado      |  |  |  |
| Solicitá una tarjet<br>Completá los datos e                                                                                                  | a de crédito VISA con cr<br>n el formulario para obtener                                                            | édito pre apro<br>tu tarjeta.                     | obado      |  |  |  |
| Solicitá una tarjet<br>Completà los datos e                                                                                                  | a de crédito VISA con cr<br>n el formulario para obtener                                                            | édito pre apro<br>tu tarjeta.                     | obado      |  |  |  |
| Solicitá una tarjet<br>Completà los datos e                                                                                                  | a de crédito VISA con cr<br>n el formulario para obtener                                                            | édito pre apro                                    | obado      |  |  |  |
| Solicitá una tarjet<br>Completà los datos e<br>Tarieta                                                                                       | a de crédito VISA con cr<br>n el formulario para obtener                                                            | édito pre apro                                    | obado      |  |  |  |
| Solicitá una tarjet<br>Completá los datos e<br>Tarjeta                                                                                       | a de crédito VISA con cr<br>n el formulario para obtener                                                            | édito pre apro                                    | obado      |  |  |  |
| Solicitá una tarjet<br>Completà los datos e<br>Tarjeta<br>Límite de crédito:                                                                 | a de crédito VISA con cr<br>n el formulario para obtener<br>0.00                                                    | édito pre apro                                    | obado      |  |  |  |
| Solicitá una tarjet<br>Completá los datos e<br>Tarjeta<br>Límite de crédito:                                                                 | a de crédito VISA con cr<br>n el formulario para obtener<br>0.00<br>Máx. \$ 22.000                                  | édito pre apro                                    | obado      |  |  |  |
| Solicitá una tarjet<br>Completá los datos e<br>Tarjeta<br>Límite de crédito:<br>Grupo de afinidad:                                           | a de crédito VISA con cr<br>n el formulario para obtener<br>0.00<br>Máx. \$ 22.000<br>Volar                         | édito pre apro                                    | obado      |  |  |  |
| Solicitá una tarjet<br>Completà los datos e<br>Tarjeta<br>Límite de crédito:<br>Grupo de afinidad:                                           | a de crédito VISA con cr<br>n el formulario para obtener<br>0.00<br>Máx: \$ 22.000<br>Volar                         | édito pre apro                                    | v          |  |  |  |
| Solicitá una tarjet<br>Completà los datos e<br>Tarjeta<br>Límite de crédito:<br>Grupo de afinidad:<br>Tipo de tarjeta: []                    | a de crédito VISA con cr<br>n el formulario para obtener<br>0.00<br>Máx. \$ 22.000<br>Volar<br>Seleccioná el tipo d | <b>édito pre apro</b><br>tu tarjeta.<br>e tarjeta | obado<br>• |  |  |  |
| Solicitá una tarjet<br>Completà los datos e<br>Tarjeta<br>Límite de crédito:<br>Grupo de afinidad:<br>Tipo de tarjeta: 1<br>Escha de cierre: | a de crédito VISA con cr<br>n el formulario para obtener<br>0.00<br>Máx \$ 22.000<br>Volar<br>Seleccioná el tipo d  | édito pre apro<br>tu tarjeta.<br>e tarjeta        | obado      |  |  |  |

Completá tus datos, elegí la fecha de cierre y **listo!** 

| Pais:            | URUGUAY •                |  |
|------------------|--------------------------|--|
| Departamento:    | MONTEVIDEO               |  |
| Localidad:       | MONTEVIDEO               |  |
| Domicilio:       | Ingresă tu domicilio     |  |
| Código postal:   | Ingresá tu código postal |  |
|                  |                          |  |
| Ingresar e-mail: | Ingresá tu e-mail        |  |
|                  |                          |  |

tal

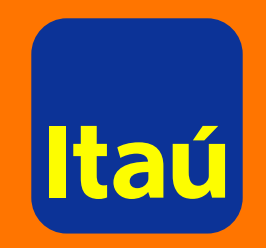